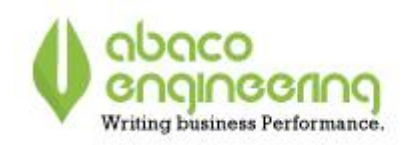

# NOTE OPERATIVE COMUNICAZIONE DATI FATTURE

# (Versione Light 2018)

## **OPERAZIONI PRELIMINARI:**

#### 1). Andare in GESTIONE TABELLE;

- Nazioni;

- Entrare su ogni Nazione e togliere il flag "Escludi da Spesometro";

#### 2). Andare in **GESTIONE TABELLE**;

- Aliquote Iva;

1. Entrare in ogni aliquota iva e togliere il flag **"Escludi da Spesometro"**. (in questo caso, sentire il proprio Consulente per avere conferma che tutte le aliquote iva devono essere comunicate).

2. Entrare nelle aliquote iva con doppio click, in cui è presente il flag **"Ribalta Iva"** (come da immagine sottostante)

| Codice | Descrizione                   | % Aliquotas Indetraibilit | Descrizione Esenzione | Art. 8/c | Tipo                  | Ribalta Iva | cludi da Spesome |
|--------|-------------------------------|---------------------------|-----------------------|----------|-----------------------|-------------|------------------|
| 66     | ESCLUSO ART.2                 | 0,00 0                    |                       |          | Escluso               |             |                  |
| 67     | ESCLUSO ART.74 C.1            | 0,00 0                    |                       |          | Escluso               |             |                  |
| 03     | ESCL. ART. 3 C.4 DPR 633/72   | 0,00 0                    |                       |          | Escluso               |             |                  |
| 05     | ESCLUSO . ART. 4 DPR 633/72   | 0,00 0                    |                       |          | Escluso               |             |                  |
| D8     | IVA 21% IND.60%               | 21,00 60                  |                       |          | Normale               |             |                  |
| 17     | ART.17 C.6 LET. A) DPR 633/72 | 0,00 0                    |                       |          | Non Imponibile        |             |                  |
| E2     | ESENTE ART.10 C.27 QUINQUES   | 0,00 0                    |                       |          | Esente                |             |                  |
| E3     | NON IMP.ART.81' C.LETT. C     | 0,00 0                    |                       |          | Non Imponibile        |             |                  |
| 68     | SENZA ADD. IMP. EX ART.74 C.7 | 0,00 0                    |                       |          | Imponibili con iva no |             |                  |
| 70     | ESCL.BASE IMP.ART.7 COMMA 41  | . 0,00 0                  |                       |          | Escluso               |             |                  |
| 71     | NON IMP. ART.9 COMMA 2        | 0,00 0                    |                       |          | Non Imponibile        |             |                  |
| 24     | IVA 4% REVERSE CHARGE         | 4,00 0                    |                       |          | Normale               |             |                  |
| 23     | IVA 10% REVERSE CHARGE        | 10,00 0                   |                       |          | Normale               |             |                  |
| RM     | OPERAZIONE IN REGIME DEL MAR  | 0.00 0                    |                       |          | Non Imponibile        |             |                  |

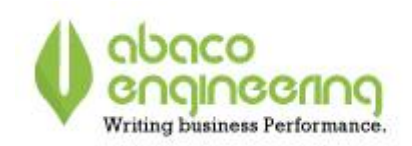

Impostare il campo "Natura Operazione Iva" = N6 – REVERSE CHARGE (come da immagine sottostante);

| 🚰 Z5E7-Dettaglio Aliquote Iva                                                                                                    | × |
|----------------------------------------------------------------------------------------------------|---|
| OK Annulla<br>Codice: 24                                                                                                    |   |
| Descrizione: VA 4% REVERSE CHARGE                                                                                                    |   |
| % Aliquota: 4,00 % Indetraibilità: 0,00 Tipo: Normale                                                                                                    | / |
| Desc. Esenz.:                                                                                                    |   |
| Desc. estesa<br>Esenzione iva:                                                                                                    |   |
| Non Imponibile ai sensi dell'Art. 8/c del dpr Escludi da Spesometro Escludi da Com. Iva Trim.<br>Ribalta iva Platura Operazione IVA: <u>INS REVERSE CHARGE</u><br>Codice Iva Pubblica Amministrazione: | 2 |
| Utilizzabile per esenzione esportatori abituali Partecipa al calcolo del plafond acquisti utilizzato [<br>Tipologia Fatturazione Web: Causale Fatturazione Web:                                        |   |

3. Entrare su tutte le Aliquote iva con % **"Aliquota"** pari a 0 (come da immagine sottostante),

| Codice | Descrizione                   | % Alignet 4 Ind | etraibilit | Descrizione Esenzione | Art. 8/c | Tipo           |
|--------|-------------------------------|-----------------|------------|-----------------------|----------|----------------|
| 66     | ESCLUSO ART.2                 | 0,00            | 0          |                       |          | Escluso        |
| 67     | ESCLUSO ART.74 C.1            | 0,00            | 0          |                       |          | Escluso        |
| 03     | ESCL. ART. 3 C.4 DPR 633/72   | 0,00            | 0          |                       |          | Escluso        |
| 05     | ESCLUSO . ART. 4 DPR 633/72   | 0,00            | 0          |                       |          | Escluso        |
| D8     | IVA 21% IND.60%               | 21,00           | 60         |                       |          | Normale        |
| 17     | ART.17 C.6 LET. A) DPR 633/72 | 0,00            | 0          |                       |          | Non Imponibile |
| E2     | ESENTE ART.10 C.27 QUINQUES   | 0,00            | 0          |                       |          | Esente         |

limpostare il campo "Natura Operazione Iva", in base all'aliquota selezionata.

Esempio: (vedere immagine soprastante)

Aliquota iva **"E2 – ESENTE ART. 10 C. 27 QUINQUES"** → impostare natura operazione Iva **"N4 – ESENTI"**;

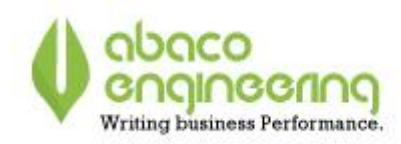

| 🗁 Z5E7-Dettaglio Aliguote Iva                                                         | ×             |
|---------------------------------------------------------------------------------------|---------------|
| ОК                                                                                    | Annulla       |
| Codice: E2                                                                            |               |
| Descrizione: ESENTE ART.10 C.27 QUINQUES                                              |               |
| % Aliquota: 0,00 % Indetraibilità: 0,00 Tipo: Esente                                  | ×             |
| Desc. Esenz.:                                                                         |               |
| Desc. estesa<br>Esenzione iva:                                                        |               |
| Non Imponibile ai sensi dell'Art. 8/c del dpr 🔤 Escludi da Spesometro 📃 Escludi da Co | om Iva Trim 🗖 |
| Ribalta iva 🔽 Natura Operazione IVA: IN4 - ESENTI                                     |               |

- 3) . Andare in anagrafica fornitori;
  - Ricercare tutte le "Schede Carburanti" e premere modifica;

| 🚰 W8A7-Gesti     | one Fornitore                              |             |                |     | - • ×                  |
|------------------|--------------------------------------------|-------------|----------------|-----|------------------------|
| Codice - Partita | IVA: Descrizione - Codice Fiscale:<br>carb | C           | erca           |     | Chiudi                 |
| Codice           | Rag. Sociale                               | Partita Iva | Codice Fiscale | ~   | Nuovo                  |
| 050201303        | SCHEDA CARB ATTREZZATURE DA CANTI          |             |                |     | Modifica               |
| 050201431        | SCHEDA CARB.FIAT MULTIPLA DV215HA (E       |             |                | - 1 |                        |
| 050201432        | SCHEDA CARB.FIAT BRAVO DY888TZ (Bellu      |             |                |     | Etichette              |
| 050201818        | SCHEDA CARB.GOLF EP078YB (Belluzzi) aut    |             |                |     |                        |
| 050201935        | SCHEDA CARB.FIAT PUNTO DV216HA (Not        |             |                |     | Escludi Bloccati       |
| 050202029        | SCHEDA CARB.FIAT PUNTO DG691MC (De         |             |                |     | 🗹 Controllati          |
| 050202032        | SCHEDA CARB.PHAETON DG866LY (Zacca         |             |                |     | 🖂 Non Controllati      |
| 050202070        | SCHEDA CARB.EM666CW (Schiuma Bruno) a      |             |                |     | 🗌 la alcali Descuisari |
| 050202132        | SCHEDA CARB.RANGE ROVER CX145GL(M          |             |                |     |                        |
|                  |                                            |             |                | ۷.  |                        |
| <                |                                            |             | >              |     | Explorer               |

- Nell'anagrafica, impostare il flag "Escludi da Comunicazione dati Fatture" e salvare;

## 4). Anagrafica Clienti e Fornitori:

A differenza dello spesometro 2017, i campi INDIRIZZO – CAP – CITTA E PROVINCIA NON SONO PIU OBBLIGATORI.

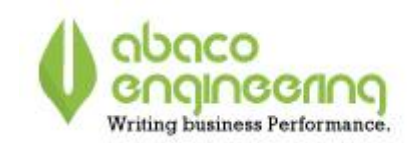

# **IMPORTAZIONE DATI E GENERAZIONE FILE:**

### 5). Andare in CONTABILITA' GENERALE;

- Comunicazioni;
  - Comunicazione Dati Fatture;

6) Premere il tasto

per procedere all'importazione dei dati;

- Impostare l'anno della comunicazione, il periodo e successivamente premere "Conferma";

**IMPORTANTE**: Accanto al periodo di importazione, se non presente, impostare il flag

Lo **SPESOMETRO LIGHT**, differisce rispetto a quello del 2017, in quanto non sono più obbligatori i dati di domicilio del soggetto (CITTA – INDIRIZZO – CAP E PROVINCIA).

Premessa: Nell'importazione vengono inclusi tutti i movimenti, compresi quelli per cui sono stati impostati nelle varie anagrafiche, i flag di esclusione. Tali registrazioni però, a differenza di quelle non escluse, vengono inserite in griglia come "Da NON trasmettere", e pertanto, non verranno inlcuse nel file.

La differenza tra operazioni Totali, e operazioni che verranno COMUNICATE, si ha guardando gli importi a destra della griglia (Vedi immagine sottostante):

| Imponibile     | Imposta   | Imponibile Comunicato |  |  |  |
|----------------|-----------|-----------------------|--|--|--|
|                |           |                       |  |  |  |
| 35890415,73000 | 7074639,8 | 35848020,90000        |  |  |  |
|                |           |                       |  |  |  |
| 61410902,99000 | 9318713,1 | 61410902,99000        |  |  |  |

Qui si notano 2 campi distinti: "imponibile" (somma di TUTTE le operazioni, comprese quelle con flag "Da NON trasmettere") e "Imponibile Comunicato", il quale è al netto delle operazioni che non verranno trasmesse, e coincide con l'importo che andrà nel file dello spesometro.

**SOLO PER VERSIONE PGB 4.0**: è stata aggiunta una scheda ulteriore che riporta i dati relativi ai registri iva acquisti e vendite, distinti per Tipologia di Natura Aliquota Iva.

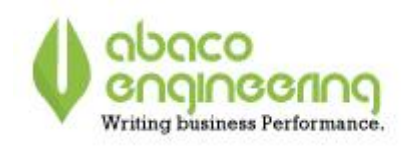

| Filt | tro/Opzioni     |                          |   |                      |            |              |           |             |
|------|-----------------|--------------------------|---|----------------------|------------|--------------|-----------|-------------|
| 0    | Comunicazione   |                          |   | Modifiche su righe s | elezionate |              |           |             |
| A    | nno: 2017 dal 0 | 01/01/2017 al 30/06/2017 | • | Non Trasmettere      | Applica    |              |           |             |
| T    |                 | Soggetto                 |   |                      | Sog        | getto Persor | na fisica |             |
| F    | PartitaIVA      | Denominazione            |   | CodiceFiscale        | Nome       |              | Cognome   |             |
| (    | Registro:       | Acquisto                 |   |                      |            |              |           |             |
|      |                 |                          |   |                      |            |              |           |             |
| 4    | Registro:       | Vendita                  |   |                      |            |              |           |             |
|      |                 |                          |   |                      |            |              |           | per espande |

## 7). Premere il tasto

griglia e visualizzare il dettaglio di tutte le registrazioni di ACQUISTO E DI VENDITA.

8). Controllare la correttezza delle operazioni in cui è presente il flag "Da Non trasmettere".

9). Dopo aver Aperto la lista dei movimenti , controllare il campo "Warning" 🔔 .

Posizionandosi su questo campo, Piramide, individua le registrazioni con "Problemi". Per avere il dettaglio del problema, posizionarsi sull'icona Warning, come da immagine sottostante:

| Par | rtitaIVA      | Denominazione          | CodiceFiscale    | Nome      | Cognome   | Privato      | Warning | Non Trasmet     | Registro 🔺         | Data Doc.  | Nume |
|-----|---------------|------------------------|------------------|-----------|-----------|--------------|---------|-----------------|--------------------|------------|------|
| -   | Registro: Acq | uisto                  |                  |           |           |              |         |                 |                    |            |      |
|     | 01735920207   | STUDIO TECNICO ASSOCI  | 01735920207      |           |           |              |         |                 | Acquisto           | 19/12/2015 | 115  |
|     | 01735920207   | STUDIO TECNICO ASSOCI  | 01735920207      |           |           |              |         |                 | Acquisto           | 19/12/2015 | 116  |
|     | 01735920207   | STUDIO TECNICO ASSOCI  | 01735920207      |           |           |              |         |                 | Acquisto           | 03/01/2017 | 3    |
|     | 02323450201   | STUDIO GEOLOGICO DI GA | GBRFNC69M26G186  | FRANCESCO | GABRIELLI | $\checkmark$ | 1       |                 | Acquisto           | 11/03/2016 | 20BI |
|     | 02323450201   | STUDIO GEOLOGICO DI GA | GBRFNC69M26G186  | FRANCESCO | GABRIELLI | $\checkmark$ | 1       |                 | Acquisto           | 27/04/2017 | 53   |
|     | 02551500362   | FABIO SOLA GEOMETRA    | SLOFBA72D06F257I | FABIO     | SOLA      | $\checkmark$ | 0       |                 | Acquisto           | 16/03/2016 | 13   |
|     | 02785920360   | STUDIO TECNICO ASSOCI  | 02785920360      |           |           |              |         | (i) Comunic     | azioni Dati Fal    | tture 2017 | 51   |
|     | 02785920360   | STUDIO TECNICO ASSOCI  | 02785920360      |           |           |              |         | Soggetto: [Codi | ice Fiscale] non v | alido 2017 | 71   |
|     | 02785920360   | STUDIO TECNICO ASSOCI  | 02785920360      |           |           |              | l       |                 | Acquisto           | 2017       | 50   |

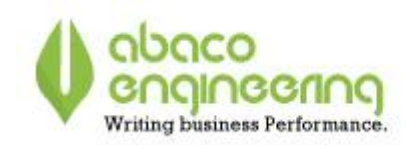

- 2
- 10). Correggere i vari errori entrando nell'anagrafica del Cliente/Fornitore con il tasto
  - Si aprirà questa finestra:

| Dati Sogg                      | etto              |                                     |                      |               |       |  |  |
|--------------------------------|-------------------|-------------------------------------|----------------------|---------------|-------|--|--|
| Partita Iva:                   |                   | Codice Paese:                       | Ragione Sociale (Den | ominazione):  |       |  |  |
| 02759670363<br>Codice Fiscale: |                   | Π                                   | STUDIO BENATTI - S   | TUDIO ASSOC   | OTAI  |  |  |
|                                |                   | Cognome:                            |                      | Nome:         |       |  |  |
| 027596703                      | 63                |                                     |                      |               |       |  |  |
| Tipo Contrib                   | ouente:           | Tipo Soggetto:                      | Tipo Soggetto:       |               |       |  |  |
| Persona Gi                     | uridica           | <ul> <li>Titolare di Par</li> </ul> | tita iva             |               |       |  |  |
| Residente B                    | Estero:           |                                     |                      |               |       |  |  |
| Non reside                     | nte all'estero    |                                     |                      |               |       |  |  |
| Sodo Logo                      | de                |                                     |                      |               |       |  |  |
| Indirizzo:                     | are               |                                     |                      | Numero Ci     | vico: |  |  |
| PTAZZA DE                      | LA COSTITUENTE 33 |                                     |                      | Trainero er   | vico. |  |  |
| Stato:                         | Comune:           |                                     |                      | Provincia:    | Cap:  |  |  |
| Π                              | MIRANDOLA         |                                     |                      | MO            | 41037 |  |  |
|                                |                   |                                     |                      |               |       |  |  |
| Stabile Or                     |                   |                                     |                      |               |       |  |  |
| Indirizzo:                     |                   |                                     |                      | Numero Ci     | VICO: |  |  |
| Chatta                         | 0                 |                                     |                      | Description   |       |  |  |
| Stato:                         | Comune:           |                                     |                      | Provincia:    | Cap:  |  |  |
|                                |                   |                                     |                      |               |       |  |  |
|                                |                   |                                     |                      |               |       |  |  |
| Partita Iva:                   |                   | Codice Paese:                       | Ragione Sociale (Der | iominazione): |       |  |  |
|                                |                   |                                     |                      |               |       |  |  |
| Cognome:                       |                   | Nome:                               |                      |               |       |  |  |
|                                |                   |                                     |                      |               |       |  |  |

- Correggere gli eventuali dati da variare, e successivamente premere "OK" per confermarli. Verranno variati direttamente sullo spesometro, ma anche in Anagrafica Generale.

**N.B.** Nel caso in cui il fumetto di Warning dia errore **"Nome e Cognome Assente"**, significa che il soggetto è una **DITTA INDIVIDUALE** o **PRIVATO**, e quindi, dobbiamo procedere ad aprire i dati del

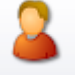

soggetto con il tasto

, inserire il nome e cognome, e premere **"OK"**.

In caso di modifiche fatte direttamente sull'anagrafica generale di Piramide, con il tasto **"IMPORT ANAGRAFICA"**, si importano tali dati.

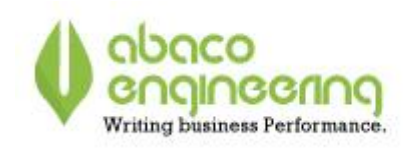

11). Individuare le registrazioni INTRACEE di ACQUISTO (Non farlo per le vendite), attraverso la colonna "Iso".

- 12). Effettuare Doppio click su tali registrazioni;
  - Si aprirà la finestra sottostante:

| 🖶 Modifica Dati Documento        |                              |             |             |  |
|----------------------------------|------------------------------|-------------|-------------|--|
| Dati Documento                   |                              |             |             |  |
| Tipo Documento:                  | Tipo Rettifica:              |             |             |  |
| Fattura                          | <ul> <li>lessuna</li> </ul>  | -           | •           |  |
| Descrizione                      | ▲ gi trazione:               |             |             |  |
| Fattura                          |                              | there       |             |  |
| Nota Credito                     | 10 7 + Non trasme            | ittere      |             |  |
| Nota Debito                      |                              |             |             |  |
| Fattura Semplificata             |                              |             |             |  |
| Nota di Credito Semplificata     |                              |             |             |  |
| Fattura Intracomunitaria Beni    |                              |             |             |  |
| Fattura Intracomunitaria Servizi | Esigibilità                  | Non Trasmet | TipoNatura  |  |
|                                  | Iva ad esigibilità immediata | a 🗌         | Iva Normale |  |

- In caso di fatture IntraCee, mettere uno tra i valori: **"Fattura Intracomunitaria Beni"** o **"Fattura Intracomunitaria Servizi"** e Premere OK.

14). Al termine delle operazioni sopra citate, premere il tasto e modificare i **VOSTRI DATI** qualora non fossero corretti.

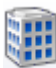

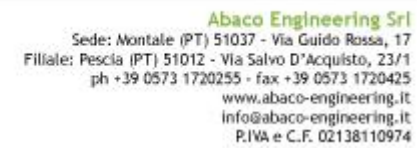

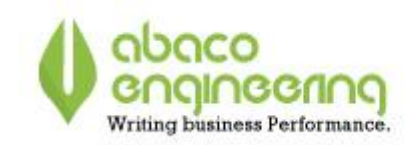

15). Procedere alla generazione del file premendo il tasto

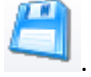

Assicurarsi che sia spuntato il flag "Comunicazione light";

- nel campo **"Path File XML"** premere il tasto sul lato destro **""** e selezionare la posizione in cui si vuole creare il file. **N.B. Non verrà creato solo un file come il vecchio spesometro , ma bensi' 2** files. Uno per le registrazioni di ACQUISTO e uno per quelle di VENDITA. In caso della presenza di tante registrazioni, verranno creati più di 2 files. Esempio: 2 files per le VENDITE e 1 per gli ACQUISTI.

- Premere su "Genera FILE" (è possibile generare il file quante volte desideriamo)

- Premere su "Salva Riepilogo".

- In caso di esito positivo, inserire nel campo "Identificativo File Agenzia", il codice fornito dall'Agenzia delle Entrate.

**SOLO PER VERSIONE PGB 4.0**: al termine della generazione file, piramide effettuerà il controllo della struttura del file.